1. 固件和 TFTPD 工具在同一目录下

| 🚞 juerany |              |                                                                       |                       | -                |
|-----------|--------------|-----------------------------------------------------------------------|-----------------------|------------------|
| ④ 新建 - 🐰  |              | □ ⓒ □ 1\ 排序 ~ ☷ 董看 ~                                                  |                       |                  |
| ← → ~ ↑   | <b>,</b> 此电脑 | 群盘 (E:) → HLK_File → HLK → 固件 → RM60 → juerany                        | ~ C                   | 搜索"juerany"      |
| 业 下載      | *            | lede-ramips-mt7621-mt7621-rfb-ax-nor-squashfs-sysupgrade.bin          |                       |                  |
| 2 文档      | *            |                                                                       |                       |                  |
| 🔀 图片      | *            | n Tftpd32 by Ph. Jounin                                               |                       | – 🗆 🗙            |
| 🛅 loT模块   | *            | Current Directory E:\HLK、File\HLK、固件\RM60\juerany 🔹                   |                       | Browse           |
| 🛅 路由模块    | *            | Server interface 192.168.56.1                                         | <b>•</b>              | Show <u>D</u> ir |
| 💼 感知&继电器  | *            | Thtp Server Thtp Client DHCP server Syslog server DNS server Log view | ver bytes total timeo |                  |
| 🚞 W80X    | *            |                                                                       |                       |                  |

2. 电脑连接模块 lan 或者 wan 口,设置静态 IP

|           |                                                                                                    | 5/5/1/F                       |                                    |                                           |
|-----------|----------------------------------------------------------------------------------------------------|-------------------------------|------------------------------------|-------------------------------------------|
|           | ← → ∨ ↑      £      £      ★ ● ∨ ↑       £      ★      ★ ● ∨ ↑       £      ★      ★ ● ∨ ↑       ★      ★ ● ∨ ↑       ★      ★ ● ∨ ↑       ★      ★ ● ∨ ↑       ★      ★ ● ∨ ↑       ★      ★ ● ∨ ↑       ★      ★ ● ∨ ↑       ★      ★ ● ∨ ↑       ★ ● ∨ ↑       ★ ● ∨ ↑       ★ ● ∨ ↑       ★ ● ∨ ↑       ★ ● ∨ ↑       ★ ● ∨ ↑       ★ ● ∨ ↑       ★ ● ∨ ↑       ★ ● ∨ ↑       ★ ● ∨ ↑       ★ ● ∨ ↑       ◆       ◆       ◆       ◆       ◆       ◆       ◆       ◆       ◆       ◆       ◆       ◆       ◆       ◆       ◆       ◆       ◆       ◆       ◆       ◆       ◆       ◆       ◆       ◆       ◆       ◆       ◆       ◆       ◆       ◆       ◆       ◆ <th>网络连接</th> <th></th> <th>✓ C 搜索"网络连接"</th> | 网络连接                          |                                    | ✓ C 搜索"网络连接"                              |
|           | 组织▼ 禁用此网络设备 诊断这个连接 重命名此连接                                                                                                    | 🗧 🚇 以太网 3 状态                  | × 🔋 以太网 3 雇性                       | ×                                         |
|           | Npcap Loopback Adapter                                                                                                    | lc 常规                         | 网络 共享                              |                                           |
|           | Npcap Loopback Adapter VirtualE                                                                                                    | 连接                            | 连接时使用:                             | net                                       |
|           | した网 3<br>网络 88                                                                                                    | IPv4 连接: 无 Internet 访问权限      | SIX AX88772C                       | USB2.0 to Fast Ethernet Adapter           |
| _         | ASIX AX88772C USB2.0 to Fast                                                                                                    | IPv6 连接: 无网络访问权限<br>牌体计本: 日中田 |                                    | 配置(C)                                     |
| rnet 协议版本 | 4 (TCP/IPv4) 雇性 ×                                                                                                    | 持续时间: 00:02:09                | 此连接使用下列项目(O):                      |                                           |
| 現         |                                                                                                    | 速度: 100.0 Mbps                | ☑ 🏆 Microsoft 网络                   | 各户请                                       |
|           |                                                                                                    | 详细信息(E)                       | ✓ Wicrosoft 网络<br>W WirtualBox NDI | 的文件和打印机共享<br>S6 Bridged Networking Driver |
| 系统管理员处    | 政策, 对可以获取自动指述可 IP 设置。 日对, 标果要从网<br>获得适当的 IP 设置。                                                                                                    |                               | 🗹 🍷 Npcap Packet I                 | Driver (NPCAP)                            |
|           |                                                                                                    |                               | ☑ ♀QoS 数据包计划                       | 程序<br>本 4 (TCP/IPv4)                      |
| ○自动获得Ⅰ    | IP 地址(Q)                                                                                                    | 活动                            | □ _ Microsoft 网络                   | 重配器多路传送器协议                                |
| ○使用下面的    | 5 IP 地址( <u>S)</u> :                                                                                                    | 日发送 — 🐙 — 日接枚                 | Microsoft LLDP                     | 协议驱动程序                                    |
| IP 地址(I): | 10 . 10 . 10 . 3                                                                                                    |                               | 安装(N)                              | 卸载(U) <b>属性(R)</b>                        |
| 子网掩码(U):  | : 255.0.0.0                                                                                                    | 字节: 6,947 6,205               | 描述                                 |                                           |
| 默认网关(D):  |                                                                                                    |                               | 传输控制协议/Internet                    | et 协议。该协议是默认的广域网络协议,用                     |
|           |                                                                                                    | ♥属性(P) ♥萘用(D) 诊断(G)           | 于在不同的相互连接的                         | 的网络上通信。                                   |
| ○ 自动获得 [  | DNS 服务器地址(B)                                                                                                    |                               |                                    |                                           |
| ○ 使用下面的   | 5 DNS 服务器地址(E):                                                                                                    | 关闭(C)                         |                                    |                                           |
| 首选 DNS 服  | 發發體(P):                                                                                                    |                               |                                    |                                           |
| 备用 DNS 服  | 送务譜( <u>A</u> ):                                                                                                    |                               |                                    |                                           |
|           |                                                                                                    |                               |                                    |                                           |
| □退出时脸     | 迂设置(L) 高级(V)                                                                                                    |                               |                                    |                                           |
|           |                                                                                                    |                               |                                    |                                           |

3. 模块要先上电再接串口防止不能正常启动,串口工具打开波特率115200, uboot 打印选 2 进入固件升级

|                                                  | ungs                                                                                                    |                                                        |                                |                      |                             |                   |            |             |            |            |         |          |        |          |
|--------------------------------------------------|----------------------------------------------------------------------------------------------------|--------------------------------------------------------|--------------------------------|----------------------|-----------------------------|-------------------|------------|-------------|------------|------------|---------|----------|--------|----------|
| <u> </u>                                         |                                                                                                    | 8                                                      | X                              | -                    | v ĉ                         | 0                 | 0          | 1           | <b>(</b>   | >          | 0       | <b>S</b> | 989    |          |
| SSH                                              | Telnet                                                                                                    | Rsh                                                    | Xdmcp                          | RDP                  | VNC                         | FTP               | SFTP       | Serial      | File       | Shell      | Browser | Mosh     | Aws S3 | WSL      |
| arning:<br>u can s                               | you have rea<br>start a new s                                                                                               | ached the<br>ession but                                | maximum<br>it will not         | number o<br>be autom | of saved se<br>atically sav | ssions fo<br>red. | r the pers | onal editio | n of Moba) | (term.     |         |          |        |          |
| 🥖 Bi                                             | asic Serial s                                                                                                    | settings                                               |                                |                      |                             |                   |            |             |            |            |         |          |        |          |
|                                                  | Serial port                                                                                                    | * COM2                                                 | 0 (USB-9                       | SERIAL C             | CC                          | M20))             | ~          |             | Speed (b   | ps) * [115 | 200 💛   |          |        |          |
|                                                  |                                                                                                    |                                                        |                                |                      |                             |                   |            |             |            |            |         |          |        |          |
| ease s                                           | upport Mob                                                                                                    | aXterm by                                              | subscrib                       | ing to the           | Professio                   | onal editic       | in here: h | tps://mot   | axterm.m   | obatek.ne  | ŧt      |          |        |          |
| 10 A                                             | dvanced Se                                                                                                    | rial setting                                           | IS 📝                           | Termina              | l settings                  | 🔶 E               | Bookmark   | settings    |            |            |         |          |        |          |
|                                                  |                                                                                                    |                                                        |                                |                      |                             |                   |            |             |            |            |         |          |        |          |
|                                                  |                                                                                                    |                                                        |                                |                      |                             |                   |            |             |            |            |         |          |        |          |
|                                                  |                                                                                                    |                                                        |                                |                      |                             |                   |            |             |            |            |         |          |        |          |
|                                                  |                                                                                                    |                                                        |                                | ç                    | Serial (C                   | OM) se            | ession     |             |            |            |         |          |        | <b>.</b> |
|                                                  |                                                                                                    |                                                        |                                | ~                    | Jonar (G                    |                   | .551011    |             |            |            |         |          |        |          |
|                                                  |                                                                                                    |                                                        |                                |                      |                             |                   |            |             |            |            |         |          |        |          |
|                                                  |                                                                                                    |                                                        |                                |                      |                             |                   |            |             |            |            |         |          |        |          |
|                                                  |                                                                                                    |                                                        |                                |                      |                             |                   |            |             |            |            |         |          |        |          |
|                                                  |                                                                                                    |                                                        |                                |                      |                             | 🕗 ОК              |            |             | Cancel     |            |         |          |        |          |
|                                                  |                                                                                                    |                                                        |                                |                      |                             |                   |            |             |            |            |         |          |        |          |
|                                                  |                                                                                                    |                                                        |                                |                      |                             |                   |            |             |            |            |         |          |        |          |
| ng Pad                                           | kages Setti                                                                                                    | ngs He                                                 | lp                             |                      |                             |                   |            |             |            |            |         |          |        |          |
|                                                  | 🚀 2. COM                                                                                                    | 20 (USB-S                                              | ERIAL CH3                      | 140 (C ×             |                             |                   |            |             |            |            |         |          |        |          |
|                                                  | U-Boot B                                                                                                    | oot Men                                                | u ***                          |                      |                             |                   |            |             |            |            |         |          |        |          |
| ***                                              | . Startu                                                                                                    | p syste                                                | m (Defa                        | ult)                 |                             |                   |            |             |            |            |         |          |        |          |
| ***                                              |                                                                                                    | e firmw<br>e bootl                                     | are <<br>oader                 |                      |                             |                   |            |             |            |            |         |          |        |          |
| ***<br>1<br>2<br>3                               | . Upgrad<br>. Upgrad                                                                                                    | a haatl                                                | oader (                        | advance              | ed mode                     | )                 |            |             |            |            |         |          |        |          |
| ***<br>2<br>3<br>4<br>5                          | . Upgrad<br>. Upgrad<br>. Upgrad<br>. Load i                                                                                | mage                                                   |                                |                      |                             |                   |            |             |            |            |         |          |        |          |
| ***<br>2<br>3<br>4<br>5<br>0                     | . Upgrad<br>. Upgrad<br>. Upgrad<br>. Load i<br>. U-Boot                                                                    | mage<br>consol                                         | e                              |                      |                             |                   |            |             |            |            |         |          |        |          |
| ***<br>1<br>2<br>3<br>4<br>5<br>0<br>Hit<br>Pres | <ul> <li>Upgrad</li> <li>Upgrad</li> <li>Upgrad</li> <li>Load i</li> <li>U-Boot</li> <li>any key</li> <li>UP/DOW</li> </ul> | e boolt<br>mage<br>consol<br>to stop<br>N to <u>mo</u> | e<br>autobo<br>ve, E <u>NT</u> | ot: 3<br>ER to s     | select_                     |                   |            |             |            |            |         |          |        |          |
| ***<br>1<br>2<br>3<br>4<br>5<br>0<br>Hit<br>Pres | . Upgrad<br>. Upgrad<br>. Load i<br>. U-Boot<br>any key<br>s UP/DOW                                                         | age<br>consol<br>to stop<br>N to mo                    | e<br>autobo<br>ve, ENT         | ot: 3<br>ER to s     | select                      |                   |            |             |            |            |         |          |        |          |
| ***<br>2<br>3<br>4<br>5<br>0<br>Hit<br>Pres      | . Upgrad<br>. Upgrad<br>. Logad i<br>. Load i<br>. U-Boot<br>any key<br>s UP/DOW                                            | age<br>consol<br>to stop<br>N to mo                    | e<br>autobo<br>ve, ENT         | ot: 3<br>ER to s     | select                      |                   |            |             |            |            |         |          |        |          |
| ***<br>2<br>3<br>4<br>5<br>0<br>Hit<br>Pres      | . Upgrad<br>. Upgrad<br>. Logad i<br>. U-Boot<br>any key<br>s UP/DOW                                                        | to stop<br>N to mo                                     | e<br>autobo<br>ve, ENT         | ot: 3<br>ER to s     | select                      |                   |            |             |            |            |         |          |        |          |
| ***<br>2<br>3<br>4<br>5<br>0<br>Hit<br>Pres      | . Upgrad<br>. Upgrad<br>. Load i<br>. U-Boot<br>any key<br>s UP/DOW                                                         | age<br>consol<br>to stop<br>N to mo                    | e<br>autobo<br>ve, ENT         | ot: 3<br>ER to s     | select                      |                   |            |             |            |            |         |          |        |          |
| ***<br>2<br>3<br>4<br>5<br>0<br>Hit<br>Pres      | . Upgrad<br>. Upgrad<br>. Load i<br>. U-Boot<br>any key<br>s UP/DOW                                                         | consol<br>to stop<br>N to mo                           | e<br>autobo<br>ve, ENT         | ot: 3<br>ER to s     | select                      |                   |            |             |            |            |         |          |        |          |

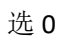

| os H | Help                                        |
|------|---------------------------------------------|
|      |                                             |
| er T | innellen Darkanse Settione Help             |
|      |                                             |
|      | ] / A / 2 2. COM20 (USB-SERIAL CH340 (C × \ |
|      | *** Upgrading Firmware ***                  |
|      | Available load mathede:                     |
|      | 0 - TFTP client (Default)                   |
|      | 1 - Xmodem                                  |
|      | 2 - Ymodem<br>3 - Kermit                    |
|      | 4 - S-Record                                |
|      | Calast (antas for default)                  |
|      | Secer (enter for default):                  |
|      |                                             |
|      |                                             |
|      |                                             |
|      |                                             |
|      |                                             |
|      |                                             |
|      |                                             |
|      |                                             |
|      |                                             |
|      |                                             |
|      |                                             |
|      |                                             |
|      |                                             |

lp 和固件名称要对应上

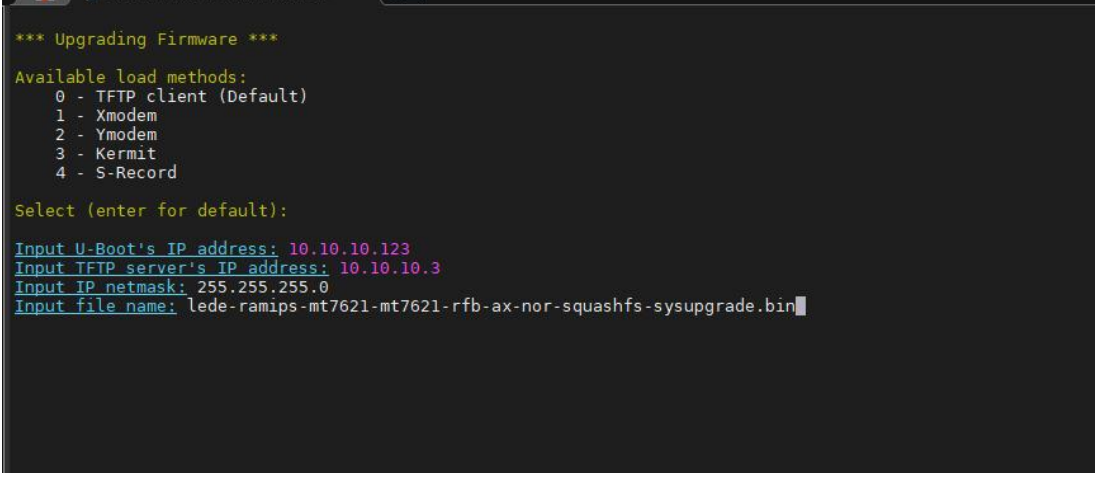

回车升级